## GUIDELINES FOR ONLINE VISA TO COLOMBIA (Courtesy translation)

The Visa Online service allows you to apply for a visa from your home or office. This service is available 24/7 and may accessed from any location worldwide.

You will only have to visit the Consulate to get the stamp of your visa on your passport if your application has been accepted.

Remember that in the event that the application is made through a third person, it should include the corresponding power of attorney granted before the relevant authority, and he/she must appear personally with the corresponding identity document and the passport of the applicant.

PLEASE NOTICE:

- 1. DOCUMENTS OF SUPPORT. The documents to support your Visa application must be in PDF format and the combined size of all scanned or uploaded documents must not exceed 3 MB.
- 2. PHOTO.

Passport styled face photograph / White background / 3cm of width X 4cm of height / max. 300 KB in size / MUST BE IN .jpg FORMAT.

### PROCEDURE

1. Go to <u>https://tramitesmre.cancilleria.gov.co/tramites/enlinea/solicitarVisa.xhtml</u> This link will take you to the new online Visa application form (in Spanish).

Select the option VISA, under the menu EN LINEA

| Opciones                       |  |  |  |  |  |
|--------------------------------|--|--|--|--|--|
| Inicio                         |  |  |  |  |  |
| Soporte en Línea               |  |  |  |  |  |
| En Linea                       |  |  |  |  |  |
| Registro                       |  |  |  |  |  |
| Visa                           |  |  |  |  |  |
| Consulta Documento Trámite     |  |  |  |  |  |
| Preinscripción Electoral       |  |  |  |  |  |
| Consulta Inscripción Electoral |  |  |  |  |  |

The system will show you the following screen:

| Cancillería<br>Ministerio de Relaciones Exteri                                              | SITAC<br>Sistema Integral de Trámites al Ciudadano                                                                                                    |
|---------------------------------------------------------------------------------------------|----------------------------------------------------------------------------------------------------|
| Opciones<br>Inicio<br>Soporte en Línea<br>En Línea<br>Registro<br>Visa                      | SOLICITAR VISA         I)       Antes de continuar por favor lea atentamente las siguientes indicaciones: <ul> <li>Este registro en línea no es obligatorio, pero se recomienda para agilizar su tiempo de atención en la oficina.</li> <li>Si ya tiene una visa Colombiana con lectura mechanica puede drirgirse directamente a la oficina sin necesidad de realizar este registro.</li> <li>Debe disponer de al menos 15 minutos para realizar su solicitud en línea.</li> <li>Si ya había realizado su solicitud en línea y tiene el número de solicitud, puede actualizar su información ingresando la información requerida. Si no recuerda su número de solicitud puede dirigirse a la oficina para la actualización de datos.</li> </ul> |
| Consulta Documento Trámite<br>Preinscripción Electoral<br>Consulta Inscripción<br>Electoral | Búsqueda de Solicitud       Número de Pasaporte*     Nacionalidad*     Seleccione       Número de registro de solicitud     Limpiar     Continuar                                                                                                    |

Write your NUMERO DE PASAPORTE = Passport number and your NACIONALIDAD = nationality and then click on CONTINUAR

2. The screen SOLICITAR VISA will be shown:

In the field GRUPO: please state if you are part of a group and select de type of group. If you are applying for your own visa, select NINGUNO.

| SOLICIT   | AR VISA                                                                                                    |            |           |             |                 |              |                  |                                         |                      |               |             |
|-----------|----------------------------------------------------------------------------------------------------|------------|-----------|-------------|-----------------|--------------|------------------|-----------------------------------------|----------------------|---------------|-------------|
| Colicitud | Colicitanto                                                                                                    | Vice       | Otrop     | Conorton    | Confirmación    |              |                  |                                         |                      |               |             |
| Solicitud | Solicitante                                                                                                    | visa       | otros     | soportes    | Commación       |              |                  |                                         |                      |               |             |
|           |                                                                                                    |            |           |             |                 |              | Solicitud        |                                         |                      |               |             |
|           | A Second Second Se |            |           |             |                 |              |                  | -                                       |                      |               |             |
|           | Numero                                                                                                    | 10 1000    | porte p   | A5512345    | b78             |              |                  | Nacionalidad                            | AFG                  |               |             |
|           |                                                                                                    | (          | Grupo N   | INGUNO      |                 | -            |                  |                                         |                      |               |             |
|           |                                                                                                    |            |           |             |                 |              |                  |                                         |                      |               |             |
| 0         | Si no conoce                                                                                                    | el tipo d  | le visa o | traspaso qu | e requiere para | ingresar a ( | Colombia, por fa | avor remítase a la página del <u>Mi</u> | nisterio de Relacion | es Exteriores |             |
|           |                                                                                                    |            |           |             |                 |              |                  |                                         |                      |               |             |
|           |                                                                                                    | Solicitu   | d de * V  | ISA         |                 | -            |                  |                                         |                      |               |             |
|           |                                                                                                    | Clase      | Visa* N   | EGOCIOS     |                 | -            |                  | Categoría de la visa *                  | NE-1                 |               | -           |
|           | Tipo                                                                                                    | de Solicit | ante* T   | ITULAR      |                 | -            |                  | Tramitada por *                         | DIRECTAMENTE P       | OR EXTRANJERO | -           |
|           | Cédula                                                                                                    | de Extra   | njería c  | E56780990   |                 |              |                  | Tiene otra Nacionalidad?*               | Si 🔍 No              |               |             |
|           |                                                                                                    |            |           | 2007000000  |                 |              |                  | Cristis stra Hasishalada.               | © 3i © MO            |               |             |
|           |                                                                                                    |            |           |             |                 |              |                  |                                         |                      |               | Cantinua    |
|           |                                                                                                    |            |           |             |                 |              |                  |                                         |                      |               | → Continuar |
|           |                                                                                                    |            |           |             |                 |              |                  |                                         |                      | Iniciar Nuev  | a Solicitud |
|           |                                                                                                    |            |           |             |                 |              |                  |                                         |                      |               |             |

- In the field SOLICITUD DE, select VISA
- In the field CLASE DE VISA, select the type of visa you are applying for
  - NEGOCIOS (Business)
  - TEMPORAL (Temporary)
  - RESIDENTE (Resident)
- In the field CATEGORIA DE LA VISA, select the type of visa you are applying for
  - NE-1, NE-2, NE-3, NE-4 (for Business)
  - o TP-1, TP-2, TP-3, TP-4, TP-5, TP-6, TP-7, TP-8, TP-9, TP-10, TP-11, TP-12, TP-13)
  - o RE

If you are not sure what type and code is your visa, please confirm the information on <a href="http://www.cancilleria.gov.co/en/procedures\_services/visas/types">http://www.cancilleria.gov.co/en/procedures\_services/visas/types</a>

Also you can check the last page of this document for a quick overview.

Then click on CONTINUAR.

- 3. The screen SOLICITANTE will be shown:
- In the field TIPO DE SOLICITANTE, select TITULAR, if you are applying for your own visa or you are the head of a group (such as a family group).

- In the field TRAMITADA POR, select DIRECTAMENTE POR EXTRANJERO (directly by foreigner).
- If you have lived in Colombia and you have the document called "Cédula de Extranjería", please write the number. Otherwise, leave it blank.
- In the field: TIENE OTRA NACIONALIDAD (do you have another nationality?):
   If your answer is NO, then click on CONTINUAR.
   If your answer is YES, then complete the information required (Nationality and passport number).

| SOLICIT   | AR VISA        |                                             |                                            | _                                     |                  | _            | _                       | _                                                                       | _                                  | _            |             |
|-----------|----------------|---------------------------------------------|--------------------------------------------|---------------------------------------|------------------|--------------|-------------------------|-------------------------------------------------------------------------|------------------------------------|--------------|-------------|
| Solicitud | Solicitante    | Visa                                        | Otros                                      | Soportes                              | Confirmación     |              |                         |                                                                         |                                    |              |             |
|           | Solicitud      |                                             |                                            |                                       |                  |              |                         |                                                                         |                                    |              |             |
|           | Número         | de Pasa;<br>(                               | orte* p<br>Grupo N                         | ASS12345                              | 678              | v            |                         | Nacionalidad*                                                           | AFGANISTAN<br>AFG                  |              | Ŧ           |
| 0         | Si no conoce   | el tipo c                                   | le visa o                                  | traspaso qu                           | ie requiere para | ingresar a C | Colombia, por favor rem | vitase a la página del <u>Mir</u>                                       | nisterio de Relacione:             | s Exteriores |             |
|           | Tipo<br>Cédula | Solicitu<br>Clase<br>de Solicit<br>de Extra | d de "V<br>Visa "N<br>ante "T<br>anjeria C | ISA<br>EGOCIOS<br>ITULAR<br>E56780990 |                  | •            | ,                       | Categoría de la visa *<br>Tramitada por *<br>Tiene otra Nacionalidad? * | NE-1<br>DIRECTAMENTE PO<br>Si O No | R EXTRANJERO | ×           |
|           |                |                                             |                                            |                                       |                  | Ot           | tras Nacionalidades     |                                                                         |                                    |              |             |
|           |                | Nacional                                    | idad • Al                                  | BANIA                                 |                  | ¥            |                         | Número de Pasaporte                                                     | PASS23456111<br>Cancelar Ag        | regar        |             |
|           |                |                                             |                                            |                                       |                  |              |                         |                                                                         |                                    |              | → Continuar |
|           |                |                                             |                                            |                                       |                  |              |                         |                                                                         |                                    | Iniciar Nuev | a Solicitud |

And click on AGREGAR, to add the information.

| SOLICIT   | SOLICITAR VISA                                                                                                    |           |           |           |              |                      |                            |                |                  |           |
|-----------|----------------------------------------------------------------------------------------------------|-----------|-----------|-----------|--------------|----------------------|----------------------------|----------------|------------------|-----------|
| Solicitud | Solicitante                                                                                                    | Visa      | Otros     | Soportes  | Confirmación |                      |                            |                |                  |           |
|           | Solicitud                                                                                                    |           |           |           |              |                      |                            |                |                  |           |
|           | Número de Pasaporte* PASS12345678 Nacionalidad* AFGANISTAN v<br>Grupo NINGUNO                                                                        |           |           |           |              |                      | ]                          |                |                  |           |
| 0         | in o conoce el tipo de visa o traspaso que requiere para ingresar a Colombia, por favor remítase a la página del Ministerio de Relaciones Exteriores |           |           |           |              |                      |                            |                |                  |           |
|           |                                                                                                    | Solicitu  | ıd de * 🚺 | /ISA      |              | •                    |                            |                |                  |           |
|           |                                                                                                    | Clase     | Visa* N   | IEGOCIOS  |              |                      | Categoría de la visa* 🚺    | NE-1           |                  | ]         |
|           | Tipo                                                                                                    | de Solici | tante * T | TTULAR    |              |                      | Tramitada por* 🛽           | DIRECTAMENTE P | OR EXTRANJERO 属  |           |
|           | Cédula                                                                                                    | de Extra  | anjería C | E56780990 |              |                      | ¿Tiene otra Nacionalidad?* | ◉ Si ◯ No      |                  |           |
|           |                                                                                                    |           |           |           | 2            | Otras Nacionalidades |                            |                |                  |           |
|           | Crear                                                                                                    |           |           |           |              |                      |                            |                |                  |           |
|           | Na                                                                                                    | cionalid  | lad       |           |              | Número de Pas        | aporte                     |                | Opciones         |           |
| ALBAN     | A                                                                                                    |           |           |           | PASS23456111 |                      |                            | ×              |                  |           |
|           |                                                                                                    |           |           |           |              |                      |                            |                | →                | Continuar |
|           |                                                                                                    |           |           |           |              |                      |                            |                | Iniciar Nueva So | olicitud  |

If you have more than 2 nationalities, click on CREAR and included the information. Then, click on CONTINUAR

### 4. A new screen will be shown:

| SOLICITAR VISA                                                                                   | SOLICITAR VISA            |                                                            |  |  |  |  |  |  |
|--------------------------------------------------------------------------------------------------|---------------------------|------------------------------------------------------------|--|--|--|--|--|--|
| Solicitud Solicitante Visa Otros                                                                 | s Soportes Confirmación   |                                                            |  |  |  |  |  |  |
|                                                                                                  |                           |                                                            |  |  |  |  |  |  |
|                                                                                                  | Datos Personales          |                                                            |  |  |  |  |  |  |
| Primer Nombre *                                                                                  | MARIA                     | Segundo Nombre ESCILDA                                     |  |  |  |  |  |  |
| Primer Apellido*                                                                                 | REYES                     | Segundo Apellido                                           |  |  |  |  |  |  |
| Savo *                                                                                           |                           | Estado Civil CASADO(A)                                     |  |  |  |  |  |  |
| 3600                                                                                             | <b>FEMENING</b>           |                                                            |  |  |  |  |  |  |
|                                                                                                  | 1                         | Datos de Nacimiento                                        |  |  |  |  |  |  |
| Facha de Nacimiento I                                                                            | 01/01/1050                |                                                            |  |  |  |  |  |  |
| recha de Nacimiento                                                                              | 01/01/1968                |                                                            |  |  |  |  |  |  |
|                                                                                                  | D                         | atos Último Domicilio                                      |  |  |  |  |  |  |
|                                                                                                  |                           |                                                            |  |  |  |  |  |  |
| País*                                                                                            | ARGENTINA                 | Ciudad/Municipio* BUENOS AIRES, DISTRITO FEDERAL           |  |  |  |  |  |  |
| Dirección *                                                                                      | CALLE 66 # 23-80          |                                                            |  |  |  |  |  |  |
| Dirección Prevista en Colombia*                                                                  | CRA 4A # 89B-24 APTO 30A  | Ciudad/Municipio* BOGOTA, CUNDINAMARCA                     |  |  |  |  |  |  |
| Teléfono*                                                                                        | 2345678                   | Teléfono Oficina 2345600                                   |  |  |  |  |  |  |
| ¿Tiene correo electrónico y desea<br>recibir notificaciones sobre el estado<br>de sus tramites?* | ◉ Si <sup>©</sup> No      |                                                            |  |  |  |  |  |  |
| Correo Electrónico *                                                                             | mariaescilda@yahoo.com.co | Confirmación Correo Electrónico* mariaescilda@yahoo.com.co |  |  |  |  |  |  |
|                                                                                                  |                           | ← Atrás → Continuar                                        |  |  |  |  |  |  |
|                                                                                                  |                           | Iniciar Nueva Solicitud                                    |  |  |  |  |  |  |

### Fill in the information of

- DATOS PERSONALES = Personal data (names and surnames as shown in the passport)
- SEXO (gender) F/M and ESTADO CIVIL (Marital Status)
- DATOS NACIMIENTO = FECHA NACIMIENTO (Date of Birth) and PAIS (country)
- DATOS ULTIMO DOMICILIO =
  - PAIS: Country
  - o CIUDAD/MUNICIPIO: Town/Municipality
  - DIRECCION: your address in India.
  - DIRECCION PREVISTA IN COLOMBIA: address of the place where you will be staying in Colombia.
  - o CORREO ELECTRONICO: Email

### Remember to check your email address,

### All information regarding the application will be sent there.

### 5. A new screen will be shown:

| SOLICITAR VISA                                              |                                                        |                         |  |  |  |  |
|-------------------------------------------------------------|--------------------------------------------------------|-------------------------|--|--|--|--|
| Solicitud Solicitante Visa Otros Soportes Con               | firmación                                              |                         |  |  |  |  |
|                                                             | Información Laboral                                    |                         |  |  |  |  |
| Profesión VENDEDOR TECNIC                                   | CO VEHICULOS Actividad u Ocupación* NEGOCIOS           |                         |  |  |  |  |
| Descripción de Actividad u<br>Ocupación *                   | AL DE VEHICULOS Entidad/Familia/Inversión * T&CN LTDA. |                         |  |  |  |  |
|                                                             | Solicitudes Anteriores                                 |                         |  |  |  |  |
| ¿Ha tenido visa colombiana?*                                | Si 🖲 No                                                |                         |  |  |  |  |
| ¿Le ha sido negada alguna solicitud de visa anteriormente?* | 🗇 Si 🔘 No                                              |                         |  |  |  |  |
| ¿Le ha sido cancelada alguna visa?*                         | 🔘 Si 🔘 No                                              |                         |  |  |  |  |
|                                                             |                                                        | ← Atrás → Continuar     |  |  |  |  |
|                                                             |                                                        | Iniciar Nueva Solicitud |  |  |  |  |

- In the field PROFESION, please enter your occupation in India
- In the field ACTIVIDAD u OCUPACION, please select your work status.
- In the field DESCRIPCION DE ACTIVIDAD U OCUPACION, please briefly describe your occupation.

|                                        |                               | Información Laboral         |                          |
|----------------------------------------|-------------------------------|-----------------------------|--------------------------|
| Profesión                              | INGENIERO TÉCNICO DE TELECOMU | Actividad u Ocupación *     | INGENIERO                |
| Descripción de Actividad u Ocupación * | PRUEBAS DE MANTENIMIENTO      | Entidad/Familia/Inversión * | INVERSIONISTA EN CAPITAL |
|                                        |                               |                             |                          |

• In the field ENTIDAD / FAMILIA / INVERSION, please enter the name of the legal entity / business name / organisation or person that you will be with/for. If you are and investor, please state the sort of investment you are doing.

On SOLICITUDES ANTERIORES you will be requested to answer the following:

- Have you ever had a Colombian Visa? SI (yes) NO (No)
- Have you have an application of visa denied for you? SI (yes) NO (No)
- Please state the type of Visa you were applying for and the date of the denial.
- Have you had a visa denied?

If your answer is YES to any of the previous questions, you will be required to explain the reasons.

| SOLICITAR VISA                                                        |                                                   |  |  |  |  |  |  |
|-----------------------------------------------------------------------|---------------------------------------------------|--|--|--|--|--|--|
| Solicitud Solicitante Visa Otros Soportes Confirmación                |                                                   |  |  |  |  |  |  |
| Información Laboral                                                   |                                                   |  |  |  |  |  |  |
| Profesión VENDEDOR TECNICO VEHICULOS                                  | Actividad u Ocupación * NEGOCIOS                  |  |  |  |  |  |  |
| Descripción de Actividad u<br>Ocupación *                             | Entidad/Familia/Inversión * <b>T&amp;CN LTDA.</b> |  |  |  |  |  |  |
| Solicitudes Anteriore                                                 | 15                                                |  |  |  |  |  |  |
| ¿Ha tenido visa colombiana?* O Si O No                                |                                                   |  |  |  |  |  |  |
| ¿Le ha sido negada alguna solicitud de visa anteriormente?* 💿 Si 💿 No |                                                   |  |  |  |  |  |  |
| Clase de Visa Negada* TEMPORAL                                        | Fecha de Negación 01/01/2011                      |  |  |  |  |  |  |
| ¿Le ha sido cancelada alguna visa?* 💿 Si 💿 No                         |                                                   |  |  |  |  |  |  |
|                                                                       | ← Atrás → Continuar                               |  |  |  |  |  |  |
|                                                                       | Iniciar Nueva Solicitud                           |  |  |  |  |  |  |

### Then click on CONTINUAR

6. A new screen will be shown to include additional information, as follows

| SOLICITAR VISA                                                                                                    |                                                                                                    |
|----------------------------------------------------------------------------------------------------|----------------------------------------------------------------------------------------------------|
| Solicitud Solicitante Visa Otros Soportes Confirmación                                                                                                    |                                                                                                    |
|                                                                                                    | Información Adicional                                                                                                    |
| ;Ha sido expulsado de Colombia alguna vez?* $\bigcirc$ Si $\bigcirc$ No<br>;Ha tenido o tiene procesos penales en su contra?* $\bigcirc$ Si $\bigcirc$ No | ¿Ha sido deportado de Colombia alguna vez?* ◎ Si ◎ No<br>¿Alguna vez ha permanecido en Colombia sin<br>visa que lo autorice?* ◎ Si ◎ No |
|                                                                                                    | Familiares en Colombia                                                                                                    |
| ¿Algún familiar suyo reside en Colombia?* 🔘 Si 🔘 No                                                                                                    |                                                                                                    |
|                                                                                                    | ← Atrás → Continuar                                                                                                    |
|                                                                                                    | Iniciar Nueva Solicitud                                                                                                    |

- Have you ever been expelled of Colombia? SI (yes) NO (No)
- Have you ever been deported from Colombia? SI (yes) NO (No)
- Have you have or do you have any judicial process against you? SI (yes) NO (No)
- Have you ever stayed in Colombia without a visa? SI (yes) NO (No)

If you answer "YES" to any of the previous questions, a new field will be shown for you to explain the reason of your answer.

| SOLICITAR VISA                                                                                                |                                                                                    |  |  |  |  |  |
|----------------------------------------------------------------------------------------------------|------------------------------------------------------------------------------------|--|--|--|--|--|
| Solicitud Solicitante Visa Otros Soportes Confirm                                                             | ación                                                                              |  |  |  |  |  |
|                                                                                                    | Información Adicional                                                              |  |  |  |  |  |
| ¿Ha sido expulsado de Colombia alguna vez?* 🔘 Si 🔘 No 🌼 ¿Ha sido deportado de Colombia alguna vez?* 🔘 Si 🔘 No |                                                                                    |  |  |  |  |  |
| ¿Ha tenido o tiene procesos penales en su contra?* 🔘 S                                                        | i 💿 No ¿Alguna vez ha permanecido en Colombia sin visa que lo autorice?* 💿 Si 💿 No |  |  |  |  |  |
| Especifique*                                                                                                  | A MEDIADOS DEL AÑO 2012 POR PERTURBAR EL ORDEN PUBLICO                             |  |  |  |  |  |

In the section "FAMILIARES EN COLOMBIA", you will be asked to state if you have any relatives in Colombia, SI (yes) NO (No) if so complete de information required. If NOT, then click on CONTINUAR.

| SOLICIT   | AR VISA                                                                                                    |      |       |          |              |                         |
|-----------|----------------------------------------------------------------------------------------------------|------|-------|----------|--------------|-------------------------|
| Solicitud | Solicitante                                                                                                    | Visa | Otros | Soportes | Confirmación |                         |
|           |                                                                                                    |      |       |          |              | Información Adicional   |
| ł         | ¿Ha sido expulsado de Colombia alguna vez?*       Si       No         ¿Ha sido deportado de Colombia alguna vez?*       Si       No         ¿Ha sido deportado de Colombia alguna vez?*       Si       No         ¿Ha sido deportado de Colombia alguna vez?*       Si       No         ¿Ha sido deportado de Colombia alguna vez?*       Si       No         ¿Ha sido deportado de Colombia alguna vez?*       Si       No         ¿Ha sido deportado de Colombia alguna vez?*       Si       No         ¿Alguna vez ha permanecido en Colombia sin<br>visa que lo autorice?*       Si       No |      |       |          |              |                         |
|           |                                                                                                    |      |       |          |              | Familiares en Colombia  |
|           | ركمايش familiar suyo reside en Colombia?* () Si () No<br>Parentesco * HERMANO(A) () Clase Visa * TEMPORAL ()                                                                                                    |      |       |          |              |                         |
|           |                                                                                                    |      |       |          |              | ← Atrás → Continuar     |
|           |                                                                                                    |      |       |          |              | Iniciar Nueva Solicitud |

7. The section OTROS DOCUMENTOS will be shown:

# Last update 05/09/2013

| SOLICIT                                                                                                    | AR VISA      |      | -     | _        | -            |                  |                         |  |  |  |  |
|----------------------------------------------------------------------------------------------------|--------------|------|-------|----------|--------------|------------------|-------------------------|--|--|--|--|
| Solicitud                                                                                                    | Solicitante  | Visa | Otros | Soportes | Confirmación |                  |                         |  |  |  |  |
|                                                                                                    |              |      |       |          |              | Otros Documentos |                         |  |  |  |  |
|                                                                                                    |              |      |       |          |              |                  |                         |  |  |  |  |
|                                                                                                    | Foto Digital |      |       |          |              |                  |                         |  |  |  |  |
| Foto a color con fondo blanco de 5 centimetros por 5 centimetros.<br>Mirar de frente a la cámara y asegurarse de que la cabeza sale centrada<br>en la fotografía y completa. Ambos ojos deben salir abiertos. No deben<br>salir destellos en la foto, no permitir que el cabello u otros accesorios<br>cubran el rostro.<br>Foto* |              |      |       |          |              |                  |                         |  |  |  |  |
| Documentos de Soporte                                                                                                    |              |      |       |          |              |                  |                         |  |  |  |  |
| Antes de cargar los documentos soporte, por favor verifique el orden de los documentos requeridos aquí.                                                                                                    |              |      |       |          |              |                  |                         |  |  |  |  |
| Documentos Soporte* + Seleccionar 3 Cargar 0 Cancelar x                                                                                                    |              |      |       |          |              |                  |                         |  |  |  |  |
|                                                                                                    |              |      |       |          |              |                  | ← Atrás → Continuar     |  |  |  |  |
|                                                                                                    |              |      |       |          |              |                  | Iniciar Nueva Solicitud |  |  |  |  |

In this section you will be required to upload your picture and the documents to support your visa application (letters of invitation, contracts, etc).

### A. PICTURE:

Passport styled face photograph White background 3cm of width X 4cm of height max. 300 KB in size MUST BE IN .jpg FORMAT.

If the picture has been uploaded correctly, a message similar to this will be shown

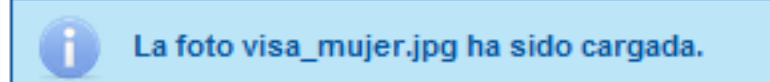

### B. DOCUMENTS:

Please check carefully the order of documents and uploaded them one by one. Documents must be in PDF format and the combined size of all scanned or uploaded documents must not exceed 3 megabytes.

To see the order of the documents, click the link called "Orden Documents" (in Spanish) If you are not sure what type and code is your visa, please confirm the information on <a href="http://www.cancilleria.gov.co/en/procedures\_services/visas/types">http://www.cancilleria.gov.co/en/procedures\_services/visas/types</a>

|                                |                   |                | Docume           | entos de Soporte                     |                |             |            |
|--------------------------------|-------------------|----------------|------------------|--------------------------------------|----------------|-------------|------------|
| <b>1</b> Antes de cargar los o | documentos soport | e, por favor v | erifique el orde | n de los documentos requeridos aquí. | P Orden Docume | ntos        |            |
|                                | + Seleccionar     | Ĵ Cargar       | ⊘ Cancelar       |                                      |                |             |            |
| Documentos Sonorte*            | Documento1.jpg    |                |                  | 3                                    |                |             |            |
| Documentos Soporte             | Documento2.pdf    |                |                  | 3 0                                  |                |             |            |
|                                | Documento3.png    |                |                  | 5 3 0                                |                |             |            |
|                                |                   |                |                  |                                      |                |             |            |
|                                |                   |                |                  |                                      |                | ← Atrás     | → Cont     |
|                                |                   |                |                  |                                      |                | Iniciar Nue | /a Solicit |

| 🕈 Cargar   | Will upload ALL documents            |
|------------|--------------------------------------|
| ⊘ Cancelar | Will erased the documents            |
| 5          | Will upload the documents one by one |
| 0          | Will erase the documents one by one  |

Once you finish, you will see a screen similar to this one:

| Documentos de Soporte | e<br>entos requ | eridos aquí. 🔎 Orden [                                        | Documento | 05                                  |
|-----------------------|-----------------|---------------------------------------------------------------|-----------|-------------------------------------|
| Documentos Soporte*   | •               | Documentos Soporte C<br>Nombre Archivo<br>SOLICITUD_VISA1.jpg | Cargados  |                                     |
|                       |                 | SOLICITUD_VISA2.pdf<br>SOLICITUD_VISA3.png                    | <b>.</b>  |                                     |
|                       |                 |                                                               |           | ← Atrás → Co<br>Iniciar Nueva Solic |

Then click on CONTINUAR

| o. Once the visa application is complete, you will be able to review it on the screen confinitiAcion. | 8. | Once the visa application | is complete, you wi | ll be able to review | it on the screen | CONFIRMACION: |
|----------------------------------------------------------------------------------------------------|----|---------------------------|---------------------|----------------------|------------------|---------------|
|----------------------------------------------------------------------------------------------------|----|---------------------------|---------------------|----------------------|------------------|---------------|

| SOLICITAR VISA                                                |                             |                                                                     |                                |  |  |  |  |
|---------------------------------------------------------------|-----------------------------|---------------------------------------------------------------------|--------------------------------|--|--|--|--|
| Solicitud Solicitante Visa Otro                               | s Soportes Confirmación     |                                                                     |                                |  |  |  |  |
|                                                               |                             | esumen Rolicitar Visa                                               |                                |  |  |  |  |
|                                                               |                             |                                                                     |                                |  |  |  |  |
|                                                               |                             | Solicitud                                                           |                                |  |  |  |  |
| Grupo                                                         | NINGUNO                     |                                                                     |                                |  |  |  |  |
| Solicitud de                                                  | VISA                        |                                                                     |                                |  |  |  |  |
| Clase Visa                                                    | NEGOCIOS                    | Categoria de la visa                                                | NE-1                           |  |  |  |  |
| Número de Pasaporte                                           | PASS12345678                | Cédula de Extranjeria                                               | CE56780990                     |  |  |  |  |
| Tipo de Solicitante                                           | TITULAR                     | Persona Quien Realiza Solicitud                                     | DIRECTAMENTE POR EXTRANJERO    |  |  |  |  |
| Nacionalidad                                                  | AFGANISTAN                  | ¿Tiene otra Nacionalidad?                                           | @ 5i <sup>©</sup> №            |  |  |  |  |
|                                                               | AFG                         |                                                                     |                                |  |  |  |  |
|                                                               |                             | Otras Nacionalidades                                                |                                |  |  |  |  |
|                                                               | Nacionalidad                | Número de Pasapo                                                    | orte                           |  |  |  |  |
| ALBAMA PASS23456111                                           |                             |                                                                     |                                |  |  |  |  |
|                                                               |                             | Datos Personales                                                    |                                |  |  |  |  |
| Nombres y Apellidos                                           | MARIA ESCILDA REYES VANEGAS | Sexo                                                                | FEMENIND                       |  |  |  |  |
| Estado Civi                                                   | CASADO(A)                   |                                                                     |                                |  |  |  |  |
|                                                               |                             |                                                                     |                                |  |  |  |  |
|                                                               |                             | Datos de Nacimiento                                                 |                                |  |  |  |  |
| Fecha de Nacimiento                                           | 01/01/1968                  | País                                                                | ARGENTINA                      |  |  |  |  |
|                                                               |                             | Datos Último Domicilio                                              |                                |  |  |  |  |
|                                                               | ABCENTINA                   |                                                                     | DUENDE AIDEE, DISTRITO REDERAT |  |  |  |  |
| P86                                                           | ARGENTINA                   | Cudaomunicipio                                                      | BUENUS AIRES, DISTRITO FEDERAL |  |  |  |  |
| Direction                                                     | CALLE 55 # 23-80            | Dreccon Prevista en Colombia                                        | CRA 4A # 898-24 APTO 30A       |  |  |  |  |
| Cudsomunicipio                                                | BUGUTA, CUNDENAMARCA        | reletiono                                                           | 2345670                        |  |  |  |  |
| Tene correo electrónico y desea                               | 2345600                     |                                                                     |                                |  |  |  |  |
| recibir notificaciones sobre el estado<br>de sus tramites?    | ® si ◯ No                   | Correo Electrónico                                                  | mariaescilda@yahoo.com.co      |  |  |  |  |
|                                                               |                             |                                                                     |                                |  |  |  |  |
|                                                               |                             | Información Laboral                                                 |                                |  |  |  |  |
| Profesión                                                     | VENDEDOR TECNICO VEHICULOS  | Actividad u Ocupación                                               | NEGOCIOS                       |  |  |  |  |
| Total of Feedballs and in                                     | THE ON A VERY A             | Descripción de Actividad - Ocumación                                | ASESOR COMERCIAL DE VEHICULOS  |  |  |  |  |
| Cristalaur ermennversion                                      | TREN LIDA.                  | Description de Admise a Ocupación                                   |                                |  |  |  |  |
|                                                               |                             |                                                                     |                                |  |  |  |  |
|                                                               |                             | Solicitudes Anteriores                                              |                                |  |  |  |  |
| ¿Ha tenido visa colombiana?                                   | 🗇 Si 🛞 No                   |                                                                     |                                |  |  |  |  |
| ¿Le ha sido negada alguna solicitud<br>de visa anteriormente? | ⊖ si @ No                   |                                                                     |                                |  |  |  |  |
| ¿Le ha sido cancelada alguna visa?                            | 🔿 și 🐵 No                   |                                                                     |                                |  |  |  |  |
|                                                               |                             |                                                                     |                                |  |  |  |  |
|                                                               |                             | Información Adicional                                               |                                |  |  |  |  |
| ¿Ha sido expulsado de Colombia<br>alguna vez?                 | ⊖ si⊛ No                    | ¿Ha sido deportado de Colombia alguna<br>vez?                       | ⊖ si ® №                       |  |  |  |  |
| ¿Ha tenido o tiene procesos penales<br>en su contra?          | O SI @ No                   | ¿Alguna vez ha permanecido en<br>Colombia sin visa que lo autorice? | ⊖ si ⊛ No                      |  |  |  |  |
|                                                               |                             |                                                                     |                                |  |  |  |  |
|                                                               | F                           | amiliares en Colombia                                               |                                |  |  |  |  |
| ¿Algún familiar suyo reside en<br>Colombia?                   | O SI @ No                   |                                                                     |                                |  |  |  |  |
|                                                               |                             | Otros Documentos                                                    |                                |  |  |  |  |
|                                                               |                             |                                                                     |                                |  |  |  |  |
|                                                               |                             |                                                                     | Bombre Archive                 |  |  |  |  |
| Rombre Archivo                                                |                             |                                                                     |                                |  |  |  |  |
|                                                               | Foto                        |                                                                     | Locumento1.pdf                 |  |  |  |  |
|                                                               | 830                         |                                                                     | Documento2.png                 |  |  |  |  |
|                                                               |                             |                                                                     | Documento3.jpg                 |  |  |  |  |
|                                                               |                             |                                                                     |                                |  |  |  |  |
|                                                               |                             |                                                                     | Guardan                        |  |  |  |  |
|                                                               |                             |                                                                     | Guardar                        |  |  |  |  |
|                                                               |                             |                                                                     | + Atràs                        |  |  |  |  |
|                                                               |                             |                                                                     | Iniciar Nueva Solicitud        |  |  |  |  |
|                                                               |                             |                                                                     |                                |  |  |  |  |

If you need to correct any information, click on "ATRAS", check the section to correct and proceed.

If your application is correct then click on "GUARDAR".

You will receive by email with a confirmation like this (in Spanish and English)

| -                                                                                                    |                                                                                        |
|----------------------------------------------------------------------------------------------------|----------------------------------------------------------------------------------------|
| MINISTERIO DE RELACIONES EXTERIORES DE COLOMBIA                                                                                                    |                                                                                        |
| SOLICITUD DE VISA                                                                                                    |                                                                                        |
| Estimado(a) MARIA ESCILDA REYES VANEGAS                                                                                                    |                                                                                        |
| El Ministerio de Relaciones Exteriores de la República de Colombia, informa que ha sido registrada en el Sistema Integ                                               | ral de Trámites al Ciudadano SITAC su solicitud de visa en línea.                      |
| DATOS DE LA SOLICITUD:                                                                                                    |                                                                                        |
| Número de Pasaporte= PASD4565<br>Nombres= MARIA ESCILDA<br>Apellidos= REYES VANEGAS<br>País de nacimiento= ARGENTINA<br>Nacionalidad= ALBANESA                       |                                                                                        |
| Recuerde que con cualquier omisión o falsedad en los datos suministrados en esta solicitud podrá incurrir en faltas que                                              | e determinen la negación de la visa.                                                   |
| Cordialmente,                                                                                                    | l≩                                                                                     |
| MINISTERIO DE RELACIONES EXTERIORES DE COLOMBIA                                                                                                    |                                                                                        |
| Este correo es de tipo informativo; por favor no responda a este mensaje. Para contactarnos puede hacerlo a través de<br>http://www.cancillena.cov.com/ela/contactus | la página del Ministerio de Relaciones Exteriores en la sección Servicio al ciudadano: |
|                                                                                                    |                                                                                        |

### 9. Once you have this, the system will lead you to the payment procedure, in order to finish your application:

| Su solicitud de visa se ha registr<br>realizar actualizaciones a su solici<br>Se envio un correo electrónico a<br>de Visa. | ado correctamente el código de regisi<br>tud.<br>la dirección constanza.castellanos@c | tro de su solicitud es 00002<br>cancilleria.gov.co, del ciuda | 700000007. Por Or conserve este có<br>adano MARIA ESCILDA REYES VANEG | idigo para su solicitud en<br>AS, con la notificación del | la oficina o para<br>I estado de la solicitud                                                                                                    |
|----------------------------------------------------------------------------------------------------|---------------------------------------------------------------------------------------|---------------------------------------------------------------|-----------------------------------------------------------------------|-----------------------------------------------------------|----------------------------------------------------------------------------------------------------|
| LIQUIDACIÓN DE PAGO<br>Trámite<br>Ubicación Actual *                                                                       | VISA - RE<br>Seleccione                                                               | T                                                             | Solicitud 0000<br>Pago en * Sele                                      | 2700000007<br>ccione                                      | The second second secon |

Please keep the number the system displays, as any enquire about your visa will be related to that number, and the system might require you to write the number again.

### 10. PAYMENT

| LIQUIDACIÓN DE PAGO |                              |   |    | _         |                | _         | _         |
|---------------------|------------------------------|---|----|-----------|----------------|-----------|-----------|
|                     |                              |   |    |           |                |           |           |
| Trámite             | VISA - NE-1                  |   |    | Solicitud | 00001000000028 |           |           |
| Ubicación Actual *  | EN EL EXTERIOR               | ٠ | Da | Oficina*  | C. ORLANDO     |           | •         |
| Pago en *           | CONSULADO O BANCO EXTRANJERO | ٠ |    |           |                |           |           |
|                     |                              |   |    |           |                |           |           |
|                     |                              |   |    |           |                | 🔋 Limpiar | Continuar |
|                     |                              |   |    |           |                |           |           |

- In the field: "UBICACION ACTUAL" please select: "EN EL EXTERIOR" (outside Colombia)
- In the field: "OFICINA", please select: C. NUEVA DELHI
- In the field "PAGO EN..." please select "CONSULADO O BANCO EXTRANJERO"
- Then proceed top ay at the desired branch of the KOTAK MAHINDRA BANK AC name: Consulate of Colombia AC Number: 0011177456 Branch: Vasant Vihar

YOUR APPLICATION IS NOW COMPLETE !!!

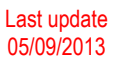

### NEXT TEPS:

- 1. PLEASE SEND (EMAIL/TRAVEL AGENT) THE EMAIL YOU RECEIVED FROM THE 'CANCILLERIA' TO THE CONSULATE IN NEW DELHI (<u>cnuevadelhi@cancilleria.gov.co</u>) including:
  - The number of your application (previous image, in the red circle), your passport number, your name and mobile number. This will allow the Consul to be aware of your information.
  - Scan/original the deposit of Study fees
- 2. THE CONSULATE STUDIES YOUR APPLICATION AND PROVIDES FEEDBACK (via email from the online system)
  - a. INSUFFICIENT DOCUMENTATION:
    - i. You would be asked to send the information required or
    - ii. You would be asked to re-submit the application again if there are discrepancies within the application. In such a case, the study fees must be paid again.
  - b. NEGADA (Denied): in case your visa won't be approved
  - c. APROBADA (Approved).
- 3. With this confirmation (email), proceed to pay the fees for your visa at the KOTAK MAHINDRA BANK of your convenience (same details than above). Please contact immediately the consulate for the exchange rate.
- 4. After payment, please SEND/ BRING YOUR PASSPORT TO THE CONSULATE ALONG WITH THE RECEIPT OF THE MONEY YOU DEPOSITED FOR YOUR VISA.
- 5. THE CONSULATE PRINT AND STICK THE VISA IN YOUR PASSPORT
- 6. YOU CAN COLLECT YOUR PASSPORT WITH THE VISA.

## End of the document